## 1

### 1.1

#### 六

#### 1.

#### MOOC

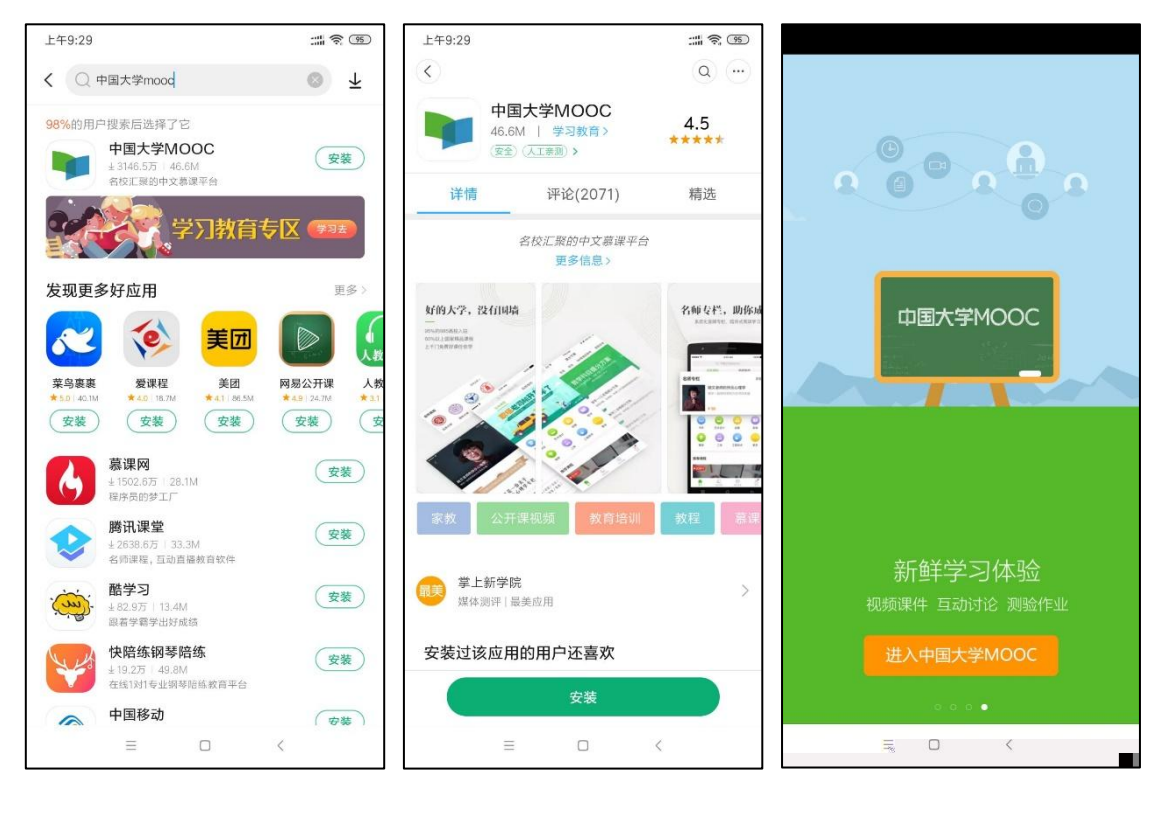

先

中 供

| 上午9:31                                                                                                    | 上午9:31 :::::: 令                  | 上午9:33                                                     |
|----------------------------------------------------------------------------------------------------|----------------------------------|------------------------------------------------------------|
| Q 大学生涯早规划                                                                                                    |                                  | × 注册                                                       |
| 发现课程 名师专栏 慕谋考研                                                                                                    | 登录/注册 >                          |                                                            |
| 2021考研计算机408全程班<br>首发最低价抢购                                                                                                    |                                  |                                                            |
| 5月20日 前5免单> 月<br>9月20日 前5免单> 早<br>等                                                                                                    | 消息中心 >                           |                                                            |
|                                                                                                    | 设置                               |                                                            |
| いたい         いたい         い         いたい         いたい <td>分享APP &gt;</td> <td>□ 手机帐号登录</td> | 分享APP >                          | □ 手机帐号登录                                                   |
| 21考研计算机408全程班                                                                                                    | 去泮分 →                            | 多 邮箱帐号登录                                                   |
| 首发最低价抢购 9月20日 前5免单>                                                                                                    |                                  |                                                            |
| 最近直播                                                                                                    |                                  |                                                            |
| 还未直接         正未直接           1小时教你看懂英文说明书!         21考研计3           医今日四节         医今日四节                                                                                                    |                                  |                                                            |
| ■ 王 14-02<br>                                                                                                    |                                  |                                                            |
|                                                                                                    |                                  | 更多登录方式                                                     |
|                                                                                                    |                                  |                                                            |
|                                                                                                    | ▲ 目 日 ▲ 首页 全部環程 我的学习 #           | QQ 微信 微博 爱课程                                               |
| ≡ □ <                                                                                                    |                                  | = - <                                                      |
| Т+72:01 ## @ D<br>С<br>О                                                                                                    | <b>下午2:02 :::::: ◎ ⑦</b><br>★ 设置 | 下午2:02     ## २ @       × 在校学生认证                           |
| THE TANK                                                                                                    | //志<br>                          | 学校云服务是面向高校学生的专属课程服务。<br>若你的学校已开通学校云,请立即认证身份,即可参加<br>本校专属课程 |
| 友保住123450张三<br>已学习0时13分                                                                                                    |                                  | 学校 请选择你的学校名称                                               |
| 0 0 0<br>讨论 关注 证书                                                                                                    | 手机帐号                             | <b>学号</b> 请输入你的学号                                          |
| 220100000000000000000000000000000000000                                                                                                    | 手机帐号设置                           |                                                            |
| 8                                                                                                    | 云服务                              | ¥-#                                                        |
|                                                                                                    | 学校云服务                            |                                                            |
|                                                                                                    | 关于                               |                                                            |
|                                                                                                    | 意见反馈                             |                                                            |
| C                                                                                                    | 隐私政策                             |                                                            |
| 6 <sup>°</sup>                                                                                                    | 关于产品                             |                                                            |
|                                                                                                    | (本: 3.10.3)                      |                                                            |
|                                                                                                    |                                  |                                                            |
| <u>.</u>                                                                                                    | 退出帐号                             |                                                            |
|                                                                                                    |                                  | = o K                                                      |
| 中                                                                                                    |                                  | 先                                                          |

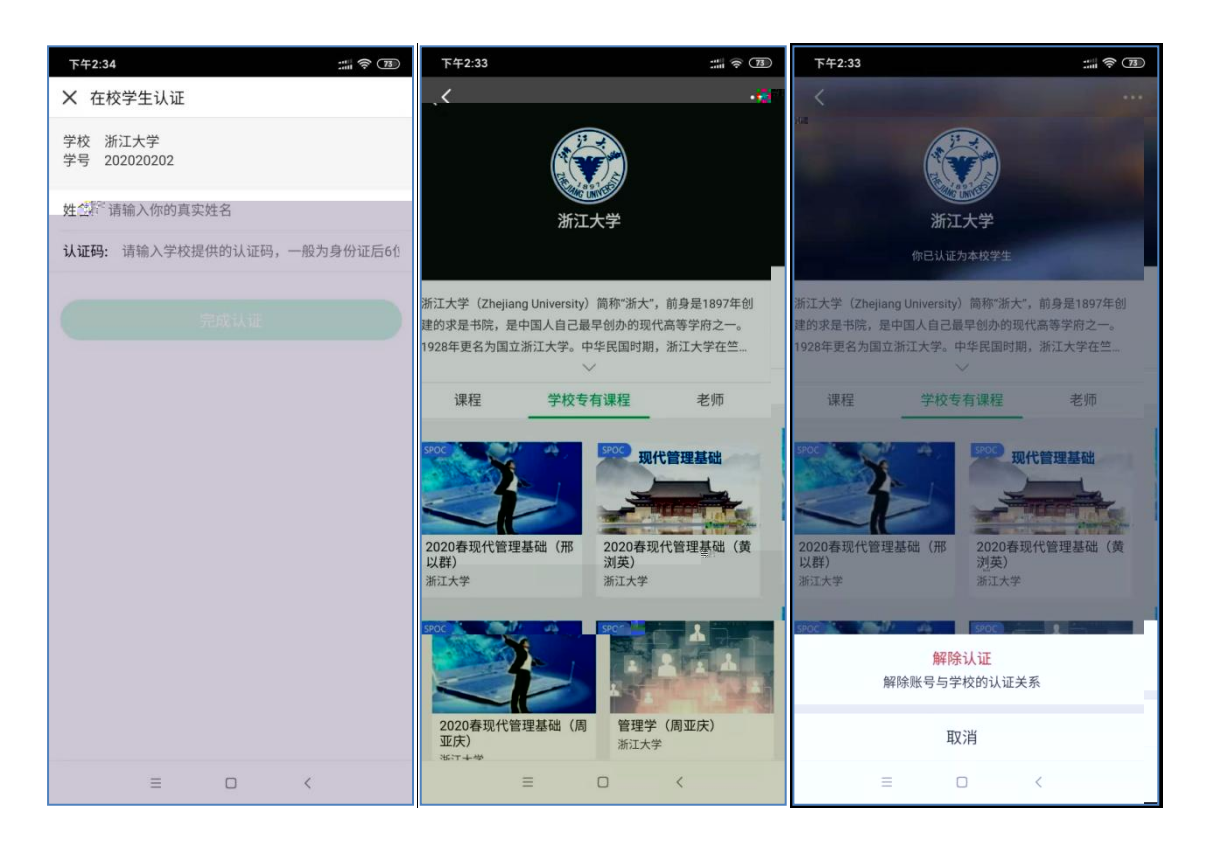

2.

#### MOOC www.icourse163.org

| 🎔 中國大学MOOC(墓课)_国家箱品 🗙 🕂            |                                                                                          | - 🗆 ×   |
|------------------------------------|------------------------------------------------------------------------------------------|---------|
| ← → C i https://www.icourse163.org |                                                                                          | 아☆ 🔅 :  |
| 2021考研数学全程班                        | 限量298元抢购正在进行最后一期 立即抢购> 🔮 👬 🕅 (沒习全书)主编                                                    | 8       |
| 中国大学MOOC                           | 日 春戸装 一般な感が適切する Q                                                                        | 登录   注册 |
| 课程 名校 2020考研 学校云                   | ► <b>★★★★</b> 有道精品课 网易云课堂                                                                |         |
| <b>史 计算机</b><br>百学说的法              | <b>手机号登录</b> 邮箱登录  爱课程登录                                                                 | 6       |
|                                    | 🔐 使用态网验证登录 免费学习名档                                                                        |         |
|                                    | □ 请输入手机号 精品课                                                                             | 曜 丑     |
|                                    |                                                                                          | う 茶     |
|                                    | 请输入短信验证码 获取验证码                                                                           | ノ著      |
|                                    | <b>林林林林</b>                                                                              | が持ち     |
|                                    |                                                                                          | 前       |
|                                    | <ul> <li>□ 我前會(服务会款)和(同思幹私政策)</li> <li>▶ 元々坂冠敏<sup>(2) - 4</sup></li> <li>★注册</li> </ul> |         |
|                                    |                                                                                          |         |

МООС

了

|                          | 课程              | 名校                      | 2020考研                | 学校云 | 名师专栏 |                             |                         |
|--------------------------|-----------------|-------------------------|-----------------------|-----|------|-----------------------------|-------------------------|
| $\leftarrow \rightarrow$ | C €_ https://ww | /w.icourse163.org/spoc/ | schoolcloud/index.htm |     |      | 中国大学MOOC                    | ☆<br>葛课考研               |
| XELVE:                   | <u>.</u>        |                         | anne an               |     |      | akvæsta <mark>l stad</mark> | 52 <mark>0, 1. 1</mark> |

|     |             | × |
|-----|-------------|---|
|     | 立即认证,开启学习之旅 |   |
|     |             |   |
|     |             |   |
| 学校: | 请输入你的学校名称   |   |
|     |             |   |
| 学号: | 请输入你的学号     |   |
|     | $\bigcirc$  |   |
|     | 下一步         |   |
|     |             |   |
|     |             |   |
|     | 先           |   |

中

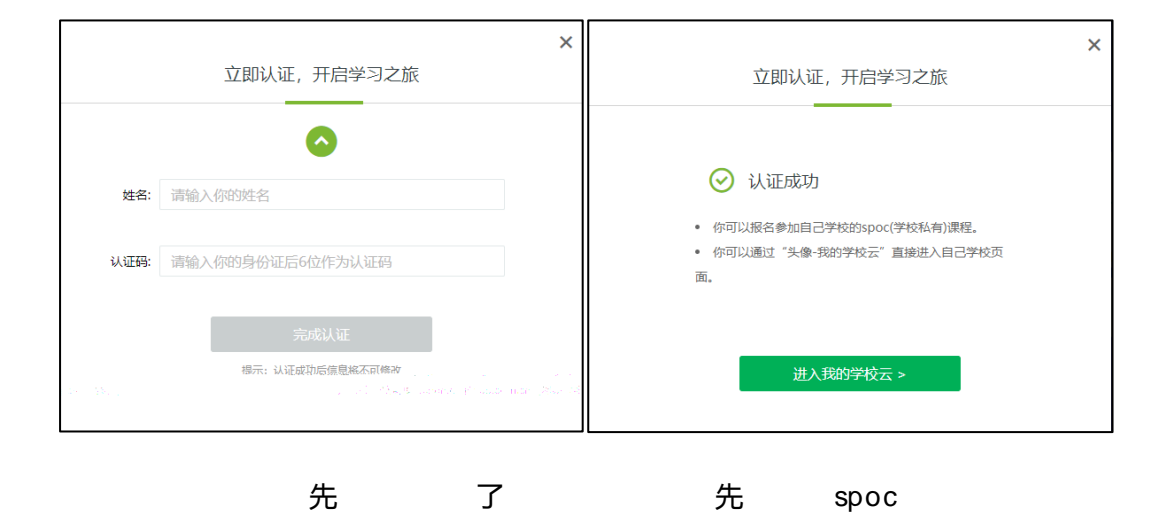

| <b>爰课程</b> ・             ・                                                                                                    |                                             |
|----------------------------------------------------------------------------------------------------|---------------------------------------------|
| 工作定义对建设协调命称简称管理规模并学于言。亦且但当我们最优加强的过程中运行。由<br>理工作。旨在利用现代信息抗术和增结技术,推动高校教育教学改革,提高高等教育质<br>量,以公益性为本,构建可持续发展机制,为高校、师生和社会学习者提供优质教育资源<br>共享和个性优教学服务。 |                                             |
| 您已认证为本校学生                                                                                                    |                                             |
| 更多。<br>解除认证                                                                                                    |                                             |
| 本校专属课程(SPOC)                                                                                                    | 島洋君邀请你一起签款<br>坚持因为不止是对印识的渴望,<br>还为了那个努力的自己。 |
| 全部 正在進行 即将开始 BPA末<br>SPOC<br>「古山田田田田田田田田田田田田田田田田田田田田田田田田田田田田田田田田田田田田                                                                         | SPOC                                        |

SPOC

内

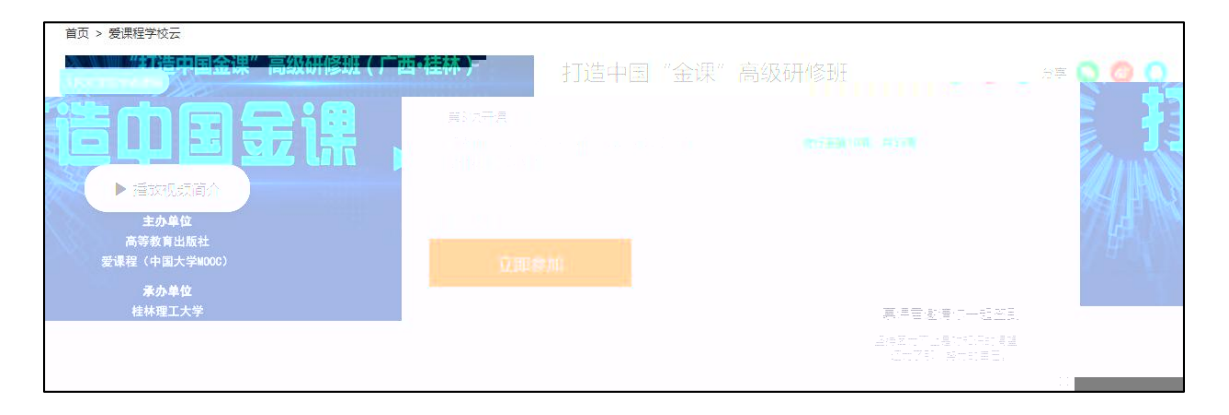

供

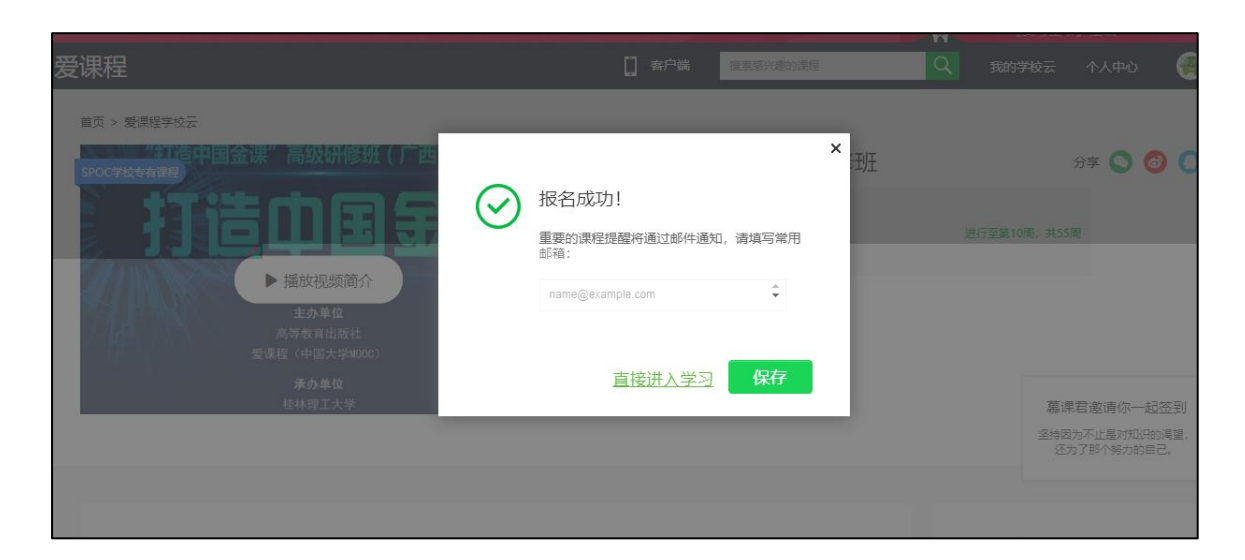

1.2

моос

키 <mark>QQ</mark>

QQ

| ▶ 中國大学MOOC(墓课)_國家積品 × +                                                     |                                                                                | - 🗆 X    |
|-----------------------------------------------------------------------------|--------------------------------------------------------------------------------|----------|
| $\leftrightarrow$ $\rightarrow$ C $\blacksquare$ https://www.icourse163.org |                                                                                | 07 🟠 🌐 : |
| 2021考研数学全程班                                                                 | 限量298元抢购正在进行最后一期 立即抢购> 🔮 👯 (泉习全书) 主编                                           | ×        |
| 中国大学MOOC                                                                    |                                                                                | 登录   注册  |
| 课程 名校 2020考研 学校云                                                            | 1次4号 × 有道精品课 网易云课堂                                                             |          |
| □ 计算机<br>自学说自己。                                                             | <b>手机号登录</b> 邮箱登录  爱课程登录                                                       |          |
| <ol> <li>⑥ 经济学</li> </ol>                                                   | ▲ 使用密码验证登录 免费学习名                                                               | 6校名师的    |
| 色 管理                                                                        | 口 请输入手机号 精品                                                                    | 课程 开     |
| € 考研                                                                        |                                                                                | 3        |
| □ 理工补习                                                                      | 清輸入短倍验证码                                                                       |          |
| <b>区</b> 四六级                                                                | 为什么优势)                                                                         | 小技       |
| 曰 实用英语                                                                      | 快捷登录                                                                           | R H      |
|                                                                             | <ul> <li>□ 我同意(服装条款)和(网局特私政策)</li> <li>▶ 「大小玩玩玩!!* = *</li> <li>★注册</li> </ul> |          |
|                                                                             |                                                                                |          |

### 先 QQ

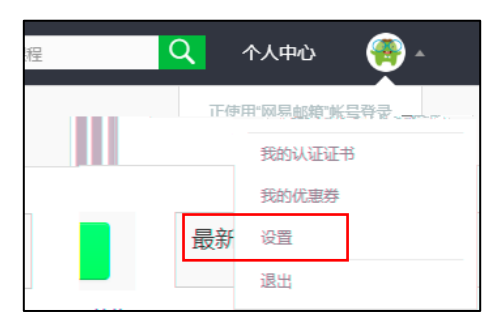

| 资料设置 帐号设置 邮件设置                       |         |
|--------------------------------------|---------|
|                                      |         |
| 鄉定后可使用該邮箱 <u>直接登</u> 录当前帐户<br>绑定邮箱帐号 | 网易邮箱帐号: |
| 绑定手机后可使用该手机号直接登录当前帐户<br>绑定手机         | 手机帐号:   |
| 绑定后可使用以下帐号直接登录当前帐户                   | 第三方帐号:  |
| ◎ 微信 / 绑定 ◎ 微博 / 绑定 ◎ 陽讯QQ / 绑定      |         |
| 🔕 人人网 / 绑定 🛛 🥺 43023771@q            |         |

## 1.3

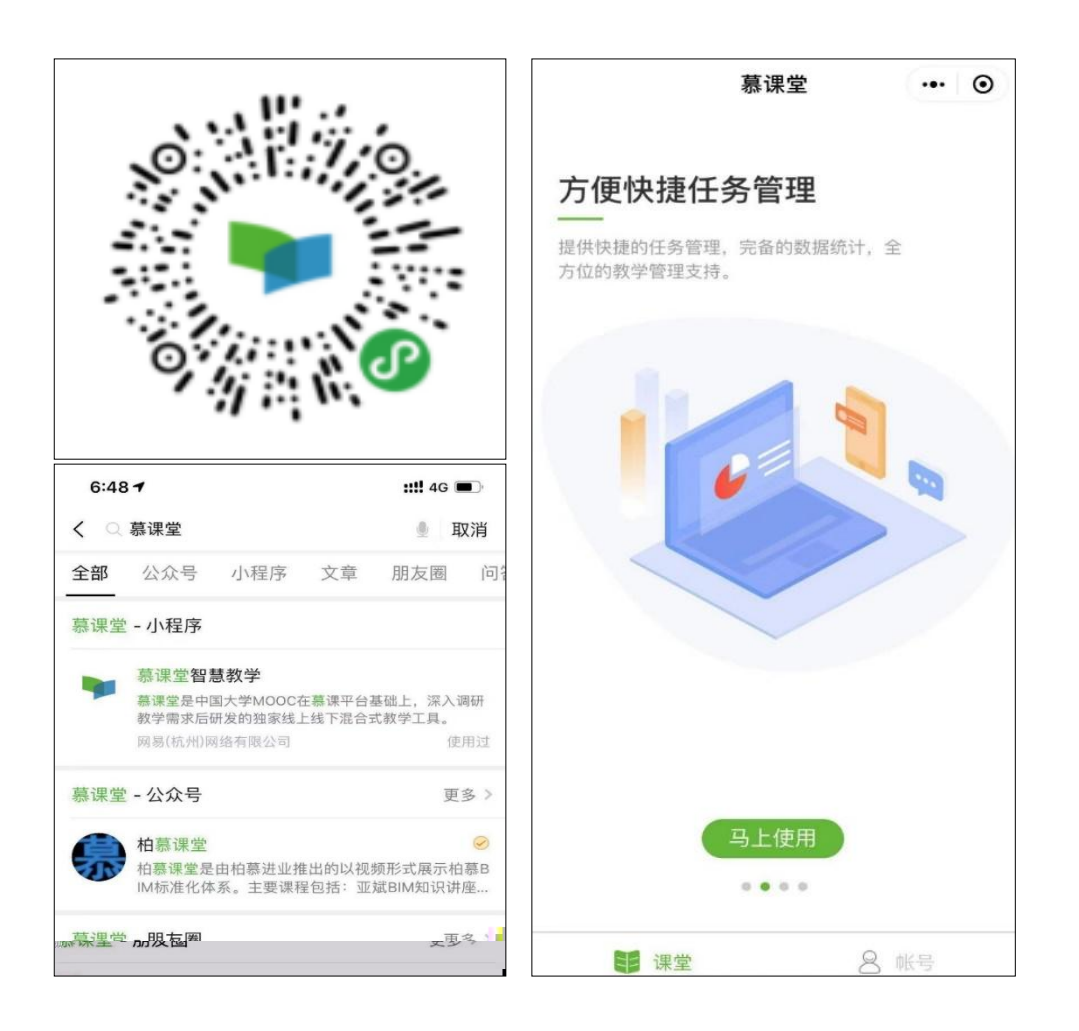

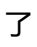

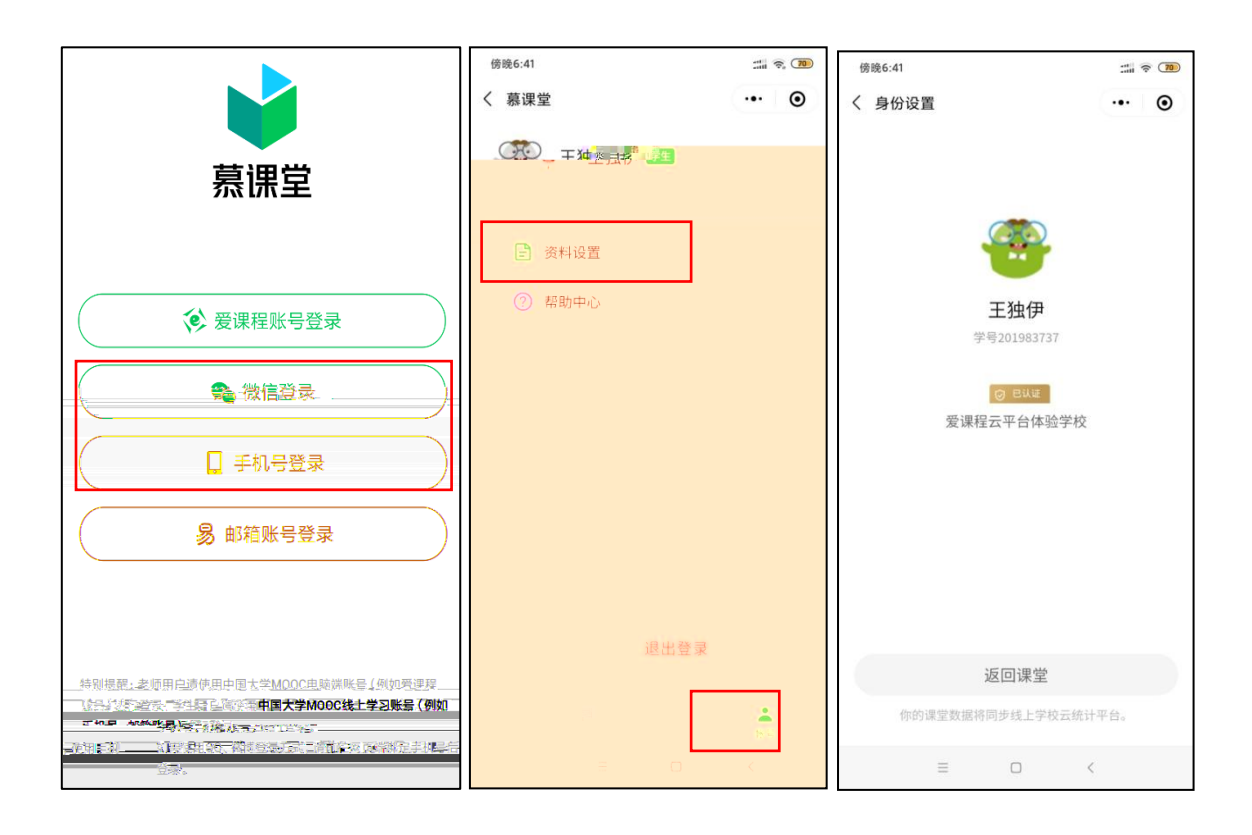

了

中

内

中

了

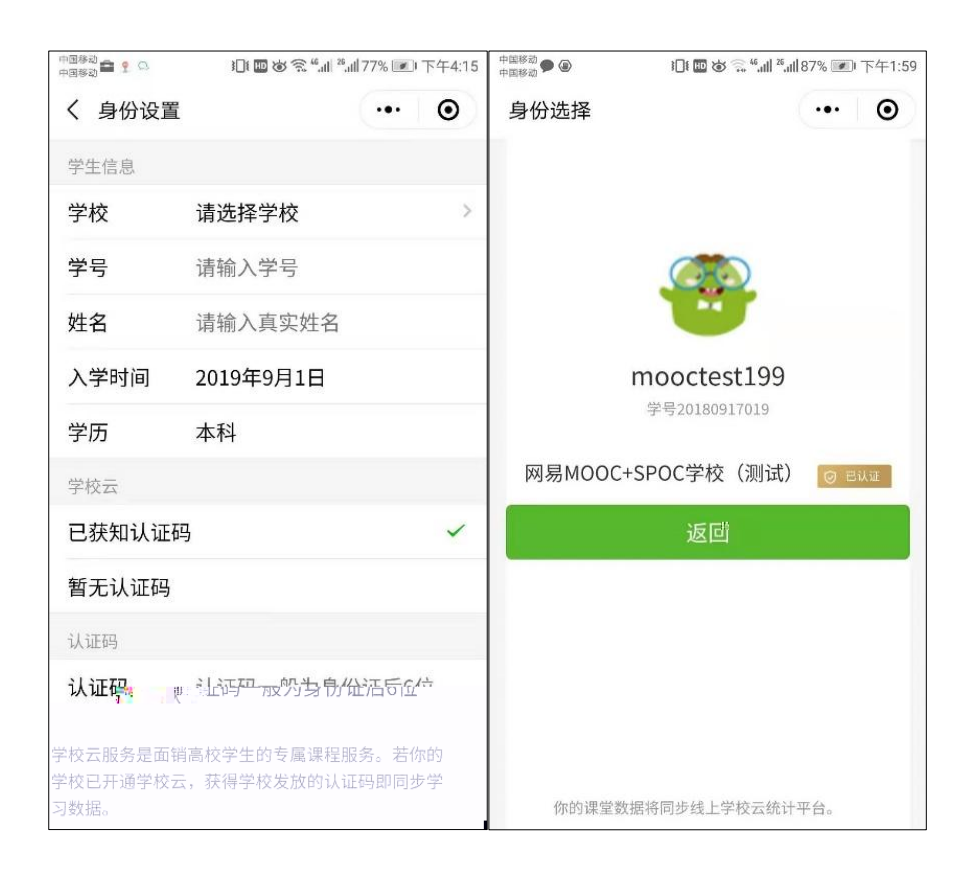

# 2

### 2.1

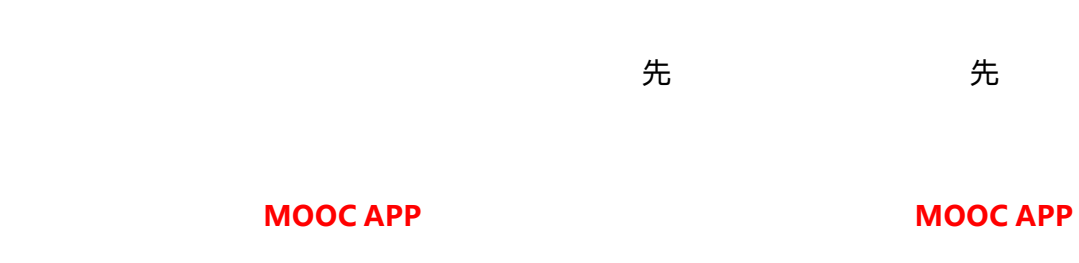

QQ 1.2

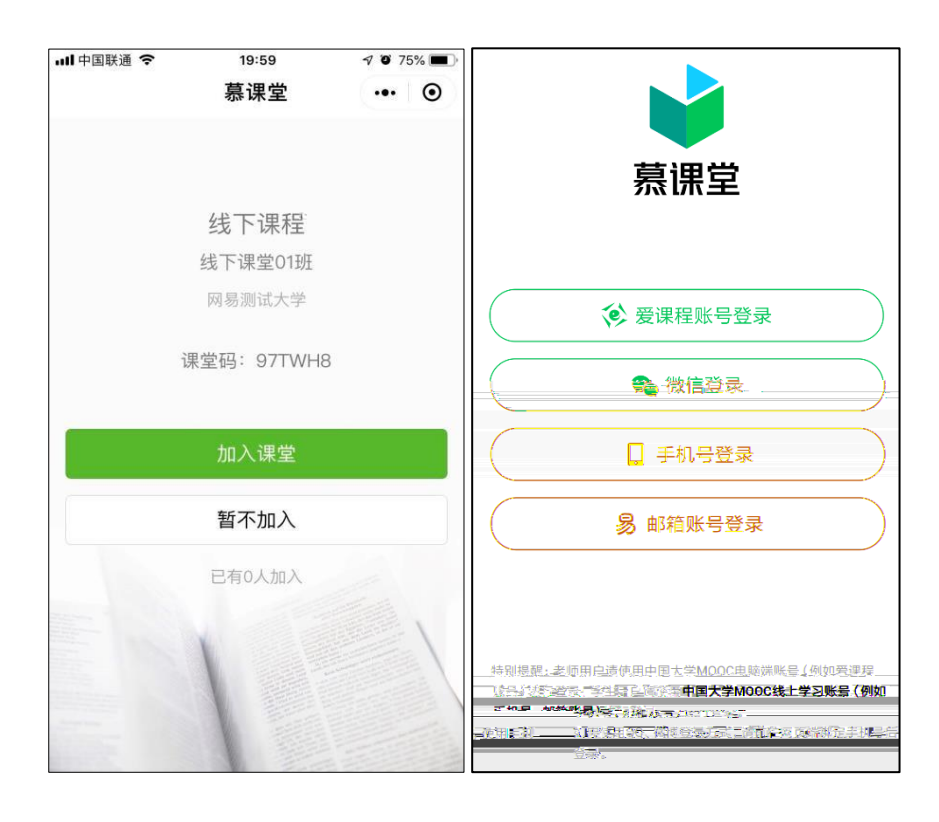

内

供

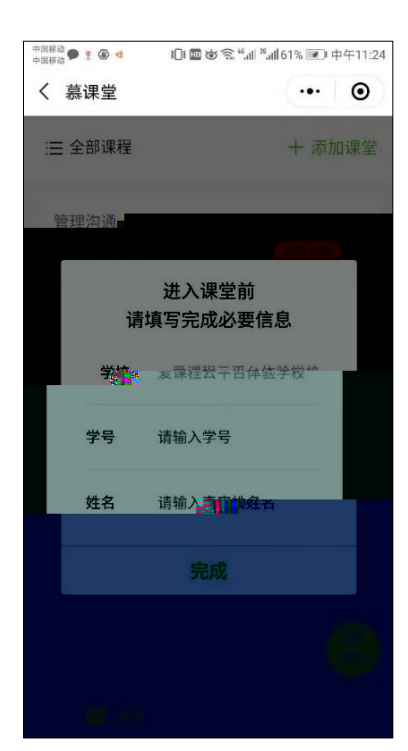

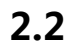

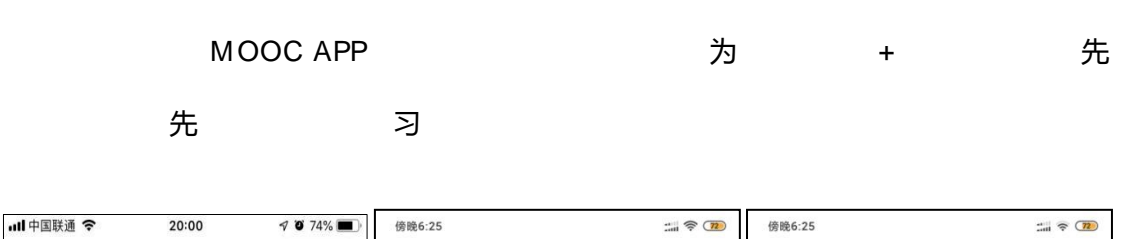

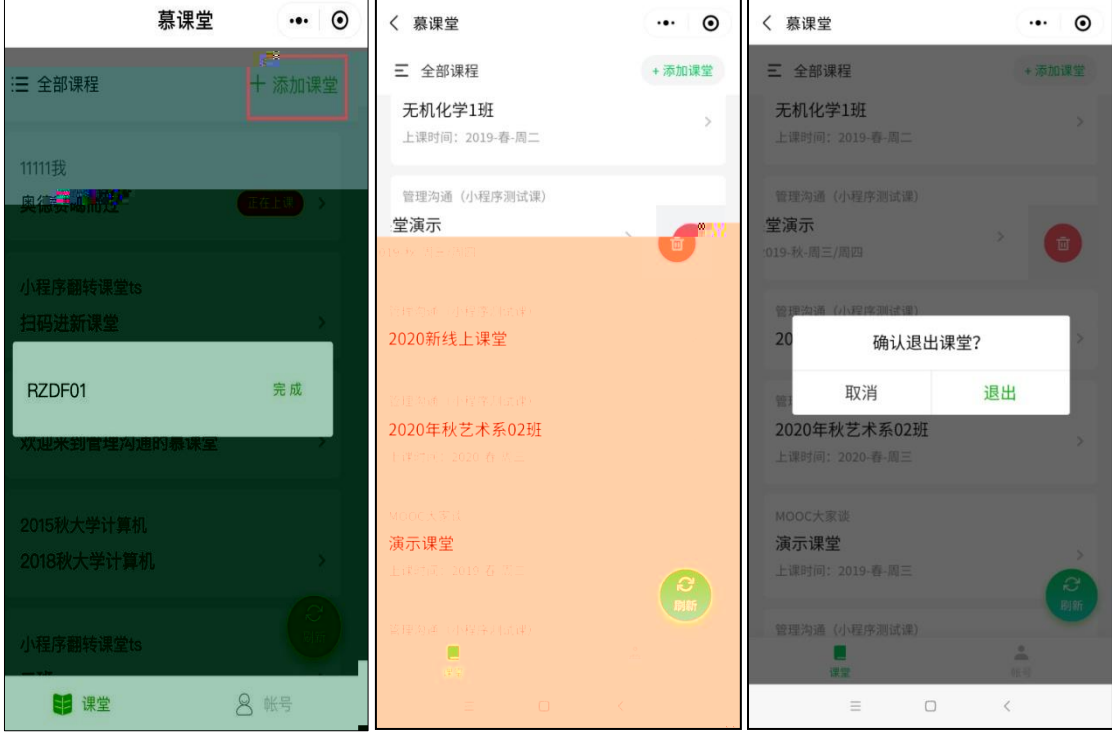

中

先

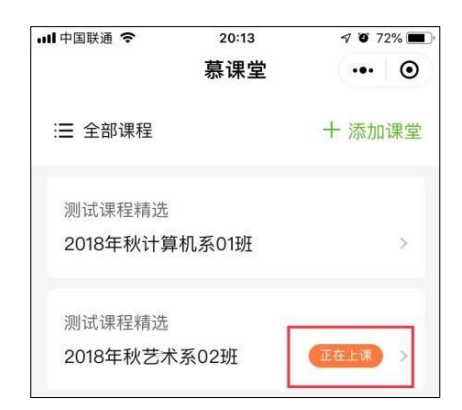

3

3.1

为 刷

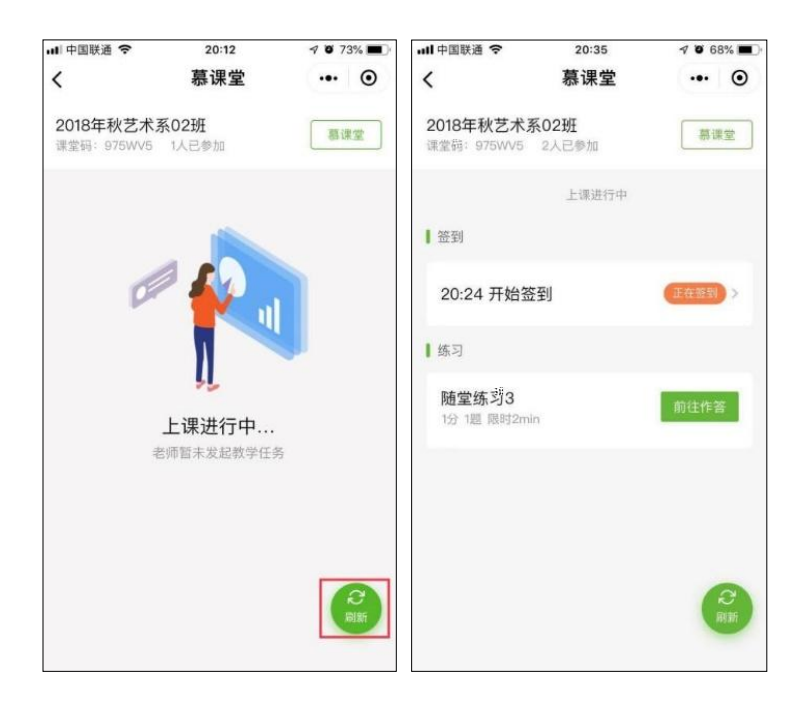

为 删

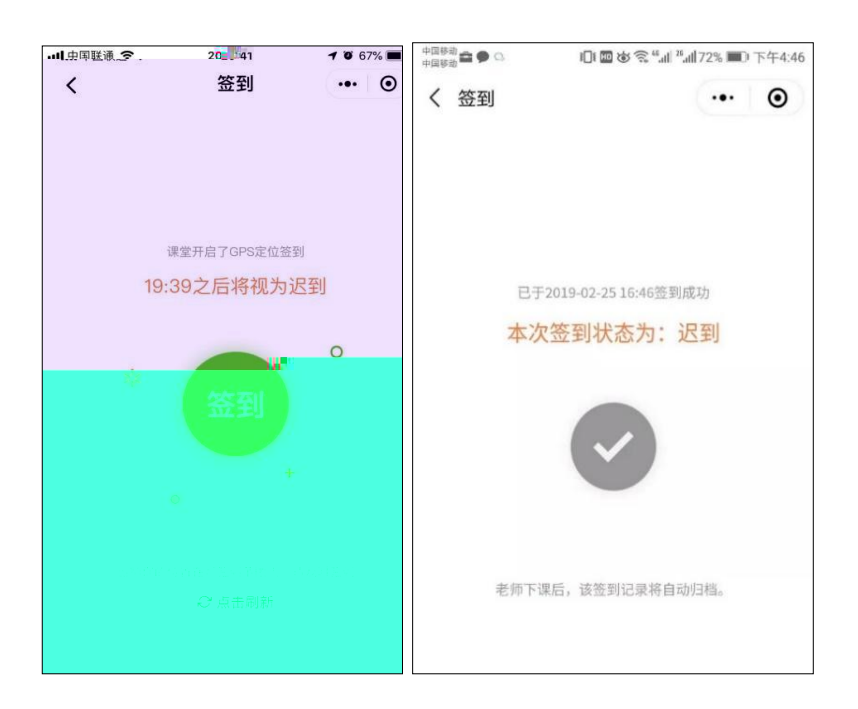

3.2

删

为

删

| 내 中国联通 🗢          | 20:35                  | 1 0 68% 🔳            | く 慕课堂                             | ·•· •     | 中国移动 🕲 🙎 🗟 🐵 🍐 🛛 📭 | ■ @ 意 "訓 62% ■□ 下午2:27 |
|-------------------|------------------------|----------------------|-----------------------------------|-----------|--------------------|------------------------|
| <b>通</b> 望<br>④ 0 | <b>悠练习3 ·</b><br>01:56 |                      | 2018年秋艺术系02班<br>课堂码: EAFXPW 1人已参加 | 廢课堂       | く 随堂练习1            | ••• •                  |
| 宝下列哪个答案:          | ≶递變(1分)<br>不正确         | 1/1<br>关于文房[]<br>△ 笙 | 上课进行中<br>┃ 签到                     |           | 当前得分: 🗕            | — 分/20分                |
|                   |                        | B. 墨<br>C. 纸         | 09:51 - 10:37 签到                  | 迟到 >      | 批改中,请<br>成绩公布后可?   | 耐心等待~<br>查看答案解析        |
|                   |                        | D. 水                 | 随学生习                              |           | 查看答题               | <b>遗记录</b>             |
|                   |                        |                      | 2057 1.82<br>已完成                  |           | 返回                 | 列表                     |
|                   |                        |                      |                                   |           |                    |                        |
|                   |                        |                      |                                   |           |                    |                        |
| 提交                |                        | 題卡へ                  |                                   | (2)<br>刷新 |                    |                        |
|                   | 为                      |                      |                                   |           | 刷                  |                        |

为

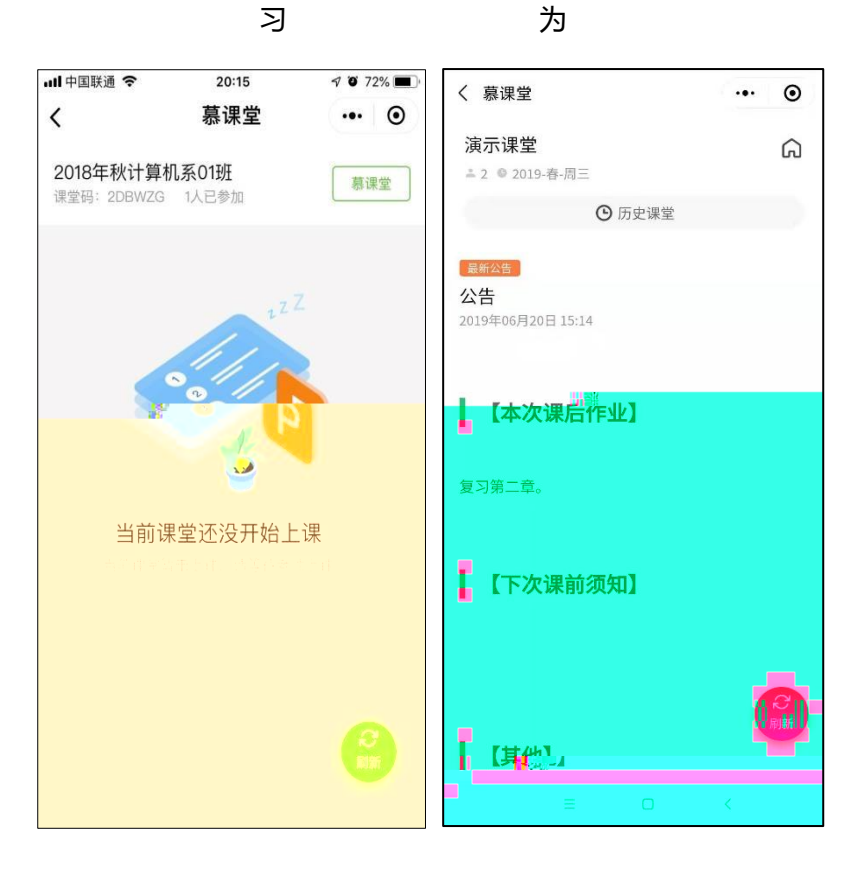

4

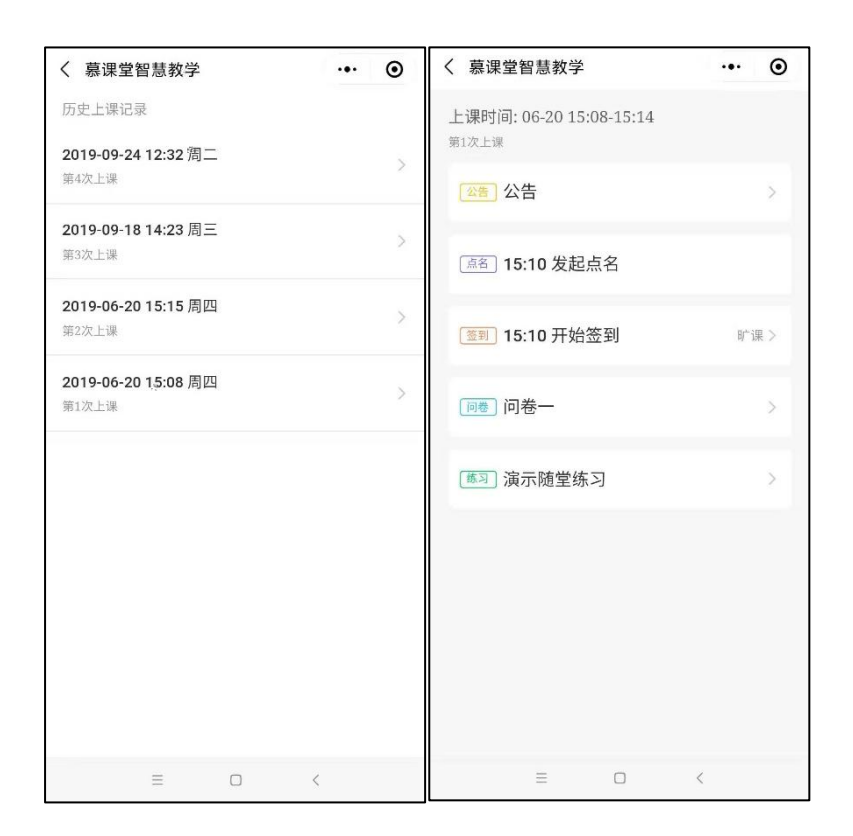

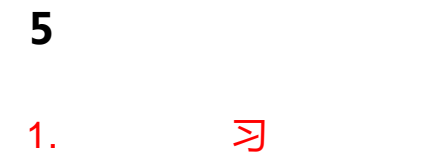

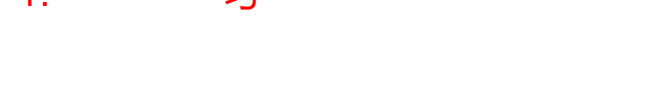

| 1 | 六 | 习 | 习 |
|---|---|---|---|
|   |   |   |   |

写1

| 资料设置                           | 邮件设置          |         |                                  |
|--------------------------------|---------------|---------|----------------------------------|
|                                |               |         | 三: そ・1: そそ (M)<br>「おりに見り当前語家     |
| 直接登录当前帐户                       |               | 网易邮箱帐号: | 绑定后可使用该邮箱<br><mark>绑定邮箱帐号</mark> |
| 手机号直接登录当前帐户<br><mark>设置</mark> |               | 手机帐号:   | 绑定手机后可使用该<br>130                 |
| 号直接登录当前帐户                      |               | 第三方帐号:  | 绑定后可使用以下帖                        |
| oo 微博 / 樂                      | 定 圓 購祝QQ / 绑定 |         | 🔕 微信 / 绑定                        |

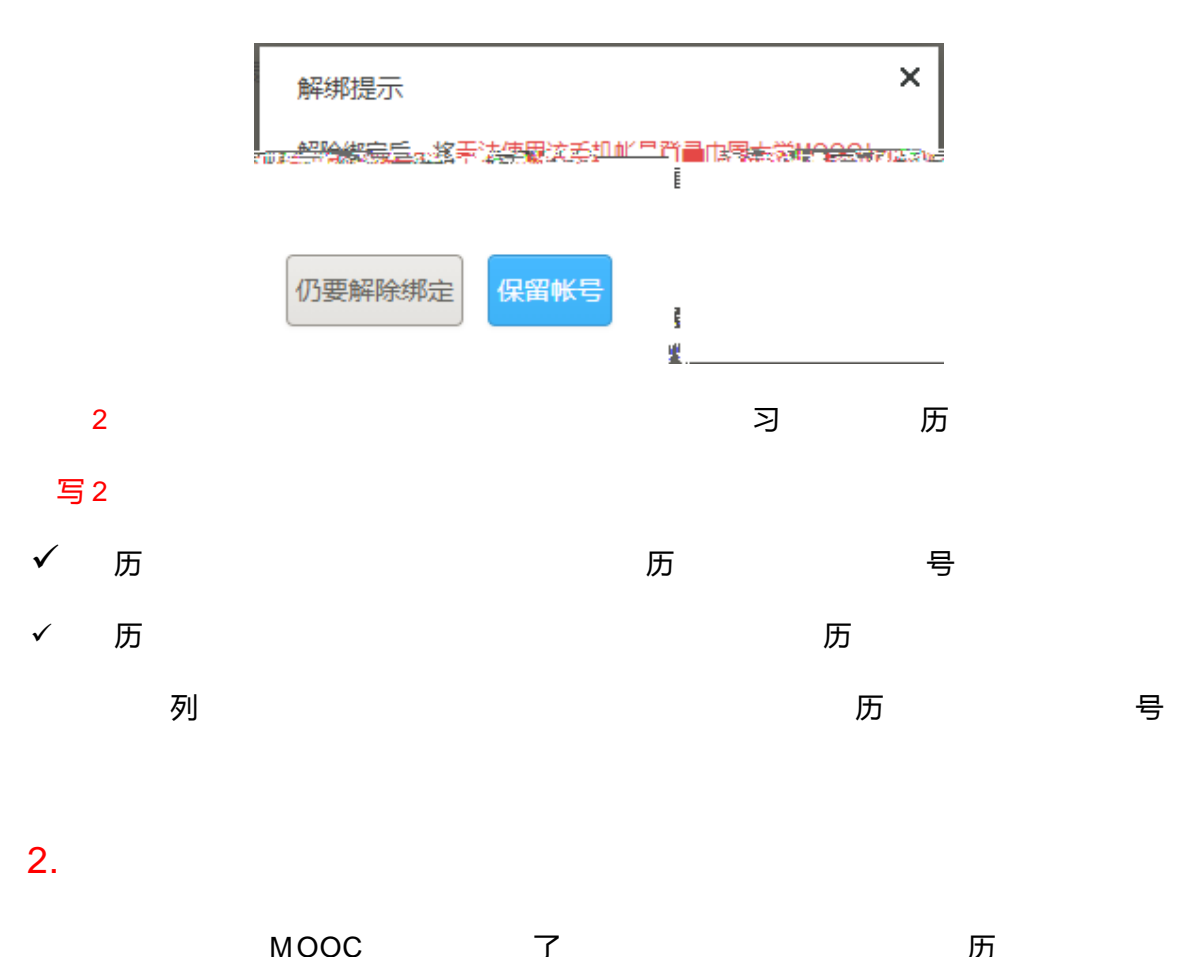

|   | MOOC | J |   |
|---|------|---|---|
|   |      |   |   |
|   |      |   |   |
|   |      |   |   |
| 写 | 1.2  | 刷 | 先 |

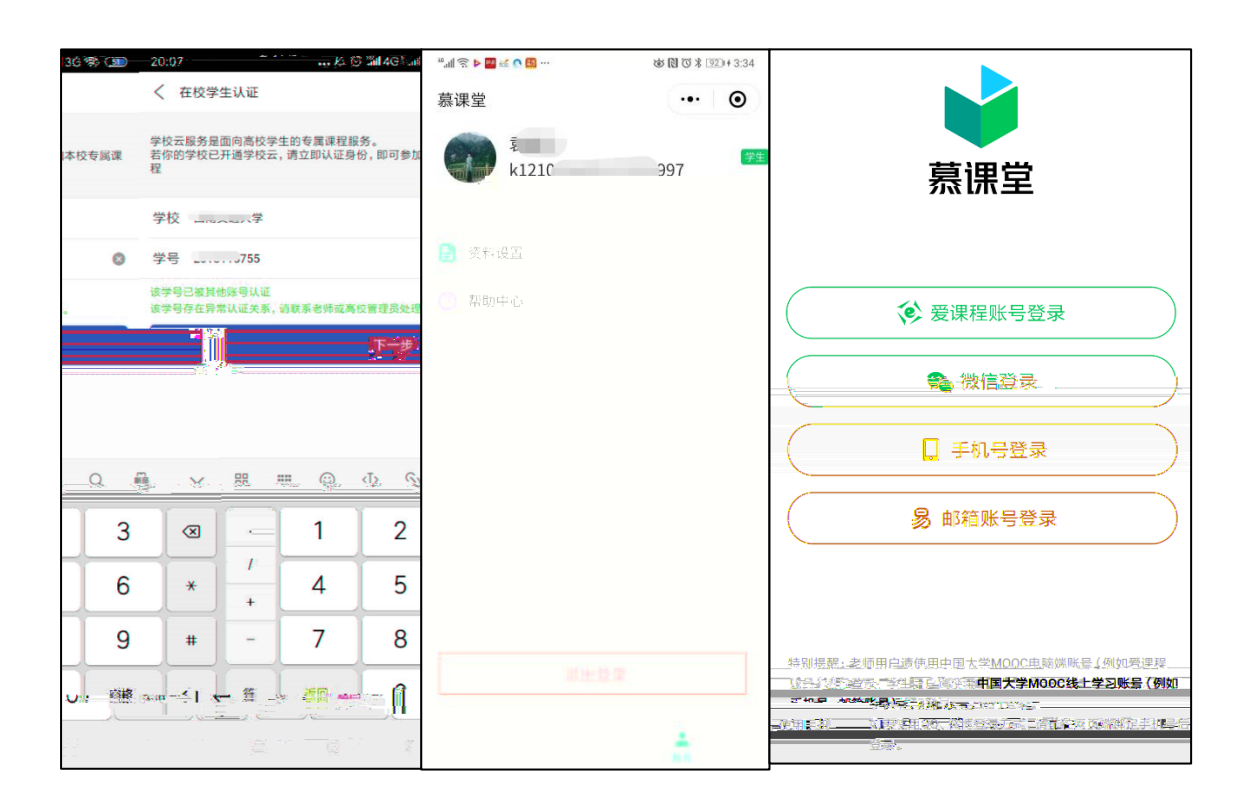

3.

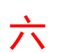

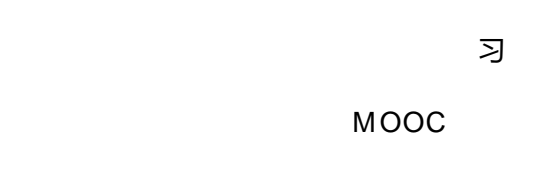

六

习

| 、天生    | 4.15     | $\mu=0.975054$ | <b>4</b> 03− |             | P(_ad        | پراندا | ্ৰাচ্য  |    | الدة الد» مت     |                          | 8 8 8 94 11:05         |
|--------|----------|----------------|--------------|-------------|--------------|--------|---------|----|------------------|--------------------------|------------------------|
|        | く 在校学生认证 |                |              |             |              |        |         |    | 身份设计             | E.                       | 0                      |
| (J)(M) |          |                |              |             |              |        |         |    |                  | 该学号已被第三方制                | 长号认证                   |
|        |          | 学校             | م            |             | / \          |        |         | 学  | 号                | 2019115069               | -                      |
|        | 8        | 学号             |              |             | 1            |        |         | 姓  | 名                | 刘虹利                      |                        |
|        |          | 该学号已<br>认证账号   | 被其他账         | 号认证<br>三方账号 | }            |        |         | Л  | 学时间              | 2019年9月1日                | 1                      |
|        |          | *              | :            |             |              |        |         | 学  | 历                | 本科                       |                        |
|        |          |                |              |             |              |        |         | 学  | 校云               |                          |                        |
|        |          |                |              |             |              |        |         | E  | 获知认证             | E码                       | · · ·                  |
|        |          |                |              |             |              |        |         | 暂  | 无认证码             | 3                        |                        |
| Q      | <b></b>  | < <u>I</u> >   | 0            | <b>B</b> .  | ~            |        | <b></b> | 认  | 证码               |                          |                        |
|        | 2        | 2              | 3            |             | $\bigotimes$ | •      |         | 认  | 证码               | 104204                   |                        |
| t.     | 5        | ;              | 6            |             | *            | /+     | 4       | 学开 | 校云服务是面<br>通学校云,猜 | 面向高校学生的专属课<br>快得学校发放的认证码 | 程服务。若你的学校已<br>即同步学习数据。 |
| 7      | 8        |                | 9            |             | #            | -      | 7       |    |                  | (D+                      |                        |
|        | 0        |                | 空格           |             | ↩            | 符      | 返       |    |                  | 1床仔                      |                        |
|        |          |                |              |             |              |        |         |    |                  | 返回                       |                        |

写

写 历

моос

MOOC APP

моос

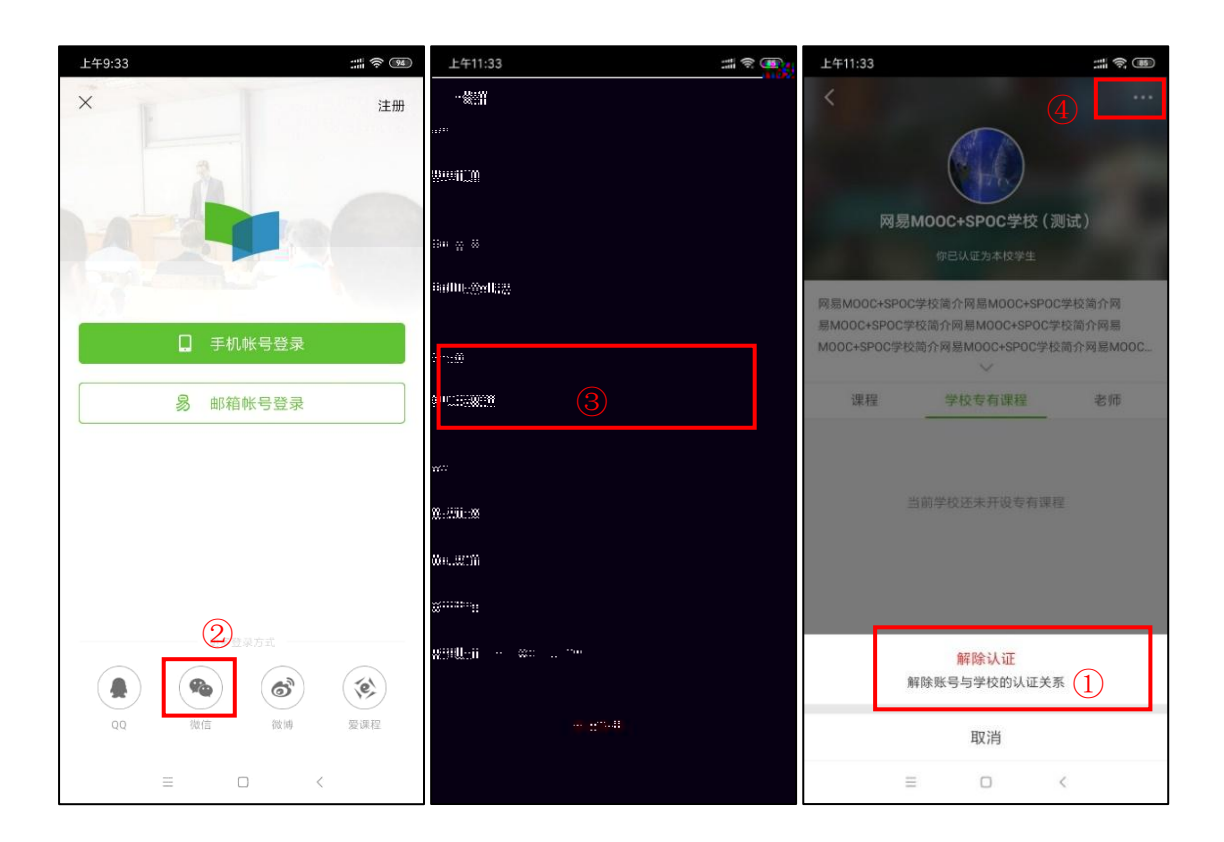

4. 先

先

先 先

| 18:35 캐내 휴 # HD₀ 🕲 🐓                                       |
|------------------------------------------------------------|
| × 在校学生认证                                                   |
| 学校云服务是面向高校学生的专属课程服务。<br>若你的学校已开通学校云,请立即认证身份,即可<br>参加本校专属课程 |
| 学校 福建农林大学                                                  |
| 学号 3187612110 ③                                            |
| 学号输入错误,或学校未录入该学号                                           |
| 下一步                                                        |
|                                                            |
|                                                            |
|                                                            |
|                                                            |
|                                                            |
|                                                            |
|                                                            |
|                                                            |
|                                                            |
|                                                            |
|                                                            |

写为刷 MOOC

5.

六 习 刷QQ

1. ( )

| -  -  -  -  -  -  -  -  -  -  -  -  -                      | 资料设置 帐号设置 邮件设置                                    |
|------------------------------------------------------------|---------------------------------------------------|
| 」 1 10 ラ豆水 如料日豆水 久林日豆水                                     | 当前登录帐号: 13511063484(委课程网帐号) 停政密码<br>学习记录以当前登录帐号为准 |
| 13011072812                                                |                                                   |
|                                                            | 网易邮箱帐号: 绑定后可使用该邮箱直接登录当前帐户<br>绑定邮箱帐号               |
| 请输入通信验证码 获取验证码                                             | 手机帐号: 绑定手机后可使用读手机号直接登录当前帐户<br>                    |
| 快捷登录                                                       | 第三方帐号: 绑定后可使用以下帐号直接登录当前帐户                         |
| <ul> <li>□ 我同意(服务条款)和(网易隐私政策)</li> <li>✓ 十天内免登录</li> </ul> | 微信 / 绑定     微信 / 绑定     微信 / 绑定     微信 / 绑定       |
| 其他登录方式 🔒 🚳 💰                                               | 🕔 人人网 / 绑定 📀 13511063484                          |

2.

| 手机号                        | 登录                                                                                                    | 邮箱登录                                                 | 爱课程登                         | L次登录<br>录 |            |
|----------------------------|----------------------------------------------------------------------------------------------------|------------------------------------------------------|------------------------------|-----------|------------|
|                            |                                                                                                    |                                                      | 使用密码验证登录                     |           |            |
|                            | 请输入手机号                                                                                                    |                                                      |                              |           |            |
| 清                          | 俞入短信验证码                                                                                                    |                                                      | 获取验证码                        |           |            |
|                            | 我同意 《服务条款》<br>十天内免登录                                                                                                    | 中捷登录                                                 | <b>》</b><br>步注册              |           |            |
| 其他登录方式                     |                                                                                                    | 6                                                    |                              |           |            |
| 资料设置                       | 长号设置 邮                                                                                                    | 件设置                                                  |                              |           |            |
| 当世史<br>子学会<br>子学会          |                                                                                                    |                                                      |                              |           |            |
|                            | 学习记录以当前                                                                                                    | 登录帐号为准                                               |                              |           |            |
| 网易邮箱帐号:                    | 学习记录以当前<br>绑定后可使用该<br>绑定邮箱帐号                                                                                                    | 登录帐号为准<br>邮箱直接登录当前韩                                  | ip=                          |           |            |
| 四思和论书:<br>网易邮箱帐号:<br>手机帐号: | 学习记录以当前<br>绑定后可使用该<br>绑定邮箱帐号<br>绑定手机后可使<br>绑定手机                                                                                                    | 登录帐号为准<br>邮箱直接登录当前转<br>用该手机号直接登录                     | 一                            |           |            |
| 网易邮箱帐号:<br>手机帐号:<br>第三方帐号: | 学习记录以当前<br>绑定后可使用该<br>绑定部箱帐号<br>绑定手机<br>一一一一一一一一一一一一一一一一一一一一一一一一一一一一一一一一一一一一                                                                       | 登录帐号为准<br>邮箱直接登录当前转<br>用读手机号直接登录<br>下帐号直接登录当前        | (户<br>当前帐户<br>帐户             |           |            |
| 网易邮箱帐号:<br>手机帐号:<br>第三方帐号: | 学习记录以当前<br>構定后可使用诺<br>構定定前有帐号<br>構定手机<br>構定手机<br>構定可使用以<br>構定可使用以<br>優定<br>の<br>で<br>の<br>の<br>の<br>の<br>の<br>の<br>の<br>の<br>の<br>の<br>の<br>の<br>の | 登录帐号为准<br>邮箱直接登录当前转<br>用读手机号直接登录当前<br>下帐号直接登录当前<br>绑 | )<br>当前秋户<br>秋户<br>③ 微博 / 郷定 |           | ◯ 購讯QQ /绑定 |

### 3. QQ

|    | 手机号登录                                           | 邮箱登录        | 爱课程登录    | 资料设置 帐号设置 邮件设置                       |                  |
|----|-------------------------------------------------|-------------|----------|--------------------------------------|------------------|
|    |                                                 | <b>a</b>    | 使用密码验证登录 |                                      | I and the second |
|    | 请输入手机                                           | 几号          |          |                                      |                  |
|    |                                                 |             |          | 绑定后可使用该邮箱 <u>直接登</u> 录当前帐户<br>绑定邮箱帐号 | 网易邮箱帐号:          |
|    | 请输入短信验证                                         | 码           | 获取验证码    | 葬定手机后可使用该手机号直接登录当前帐户<br>绑定手机         | 手机帐号:            |
|    |                                                 | 快捷登录        |          | 郭定后可使用以下帐号直接登录当前帐户                   | 第三方帐号:           |
|    | <ul> <li>□ 我同意《服务者</li> <li>✓ 十天内免登录</li> </ul> | A. 《网易隐私政策》 | 去注册      | ◎ 微信 / 绑定 ◎ 微绪 / 绑定 ● 勝飛QQ / 绑定      | [                |
|    | 上次看                                             | 绿           |          | 🔕 人人网 / 绑定 📀 43023771@q              |                  |
| 其作 |                                                 |             |          |                                      |                  |